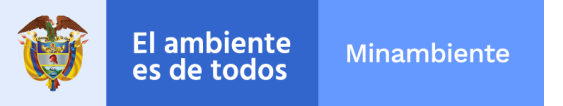

## Instructivo para la consulta del estado de la solicitud

Para nosotros es importante que el ciudadano tenga claridad respecto a los procesos de seguimiento al estado de solicitud de información y documentos, por ello, se ha elaborado este instructivo con el fin de que sea útil para el usuario a la hora de radicar su solicitud.

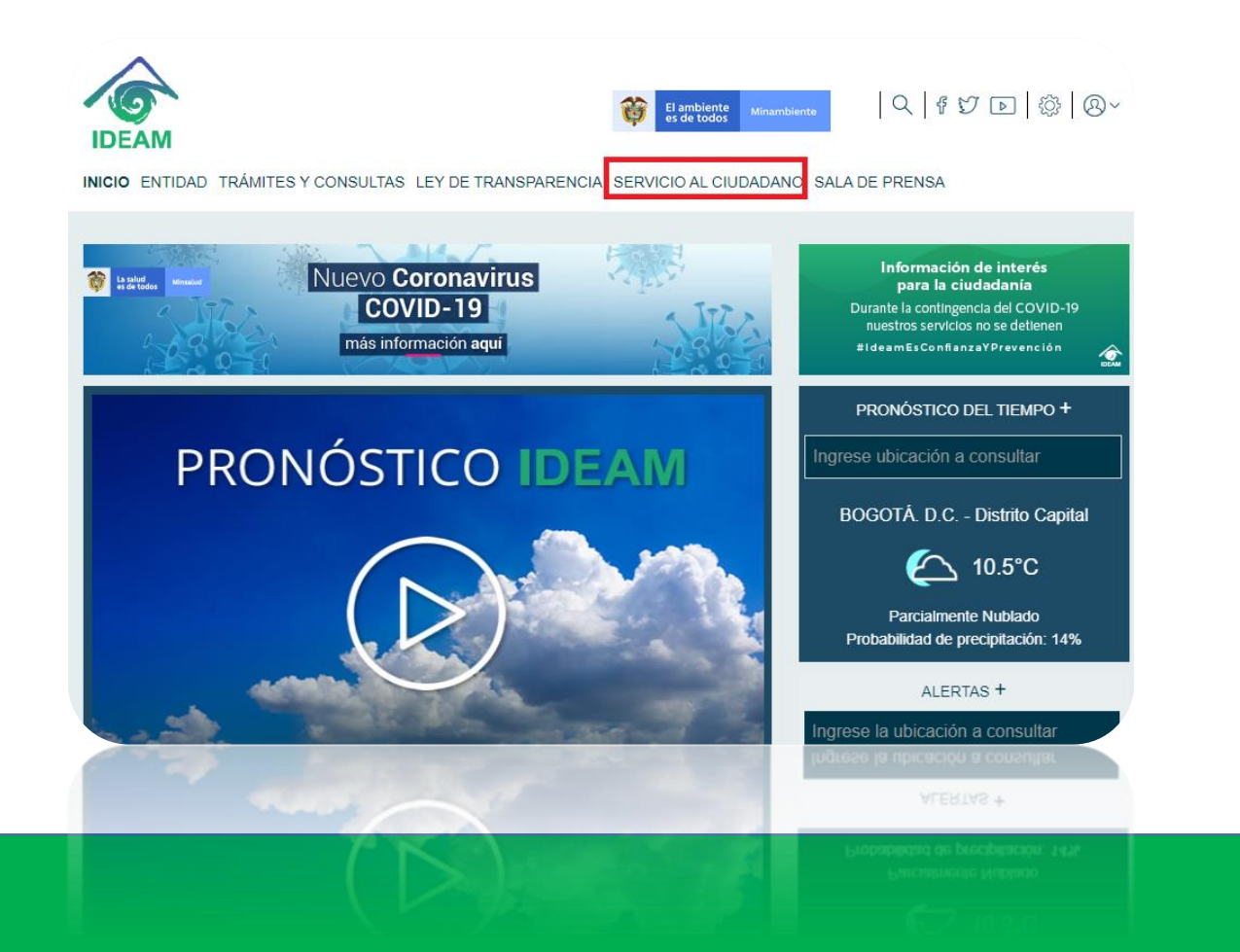

Ingrese a la página <u>www.ideam.gov.co</u> y haga clic en la pestaña de "Servicio al Ciudadano"

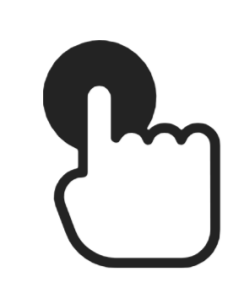

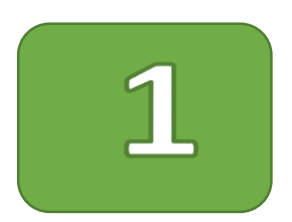

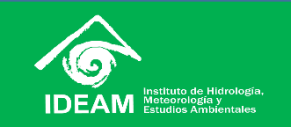

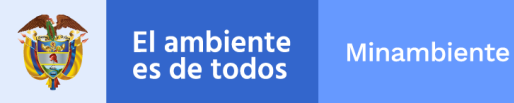

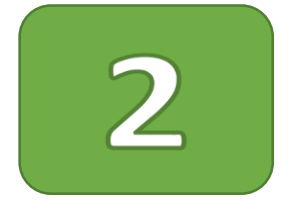

Luego, diríjase a la parte derecha de la página y de clic en el banner denominado "Consulta radicado" y lo llevará a la pagina de nuestro sistema documental ORFEO.

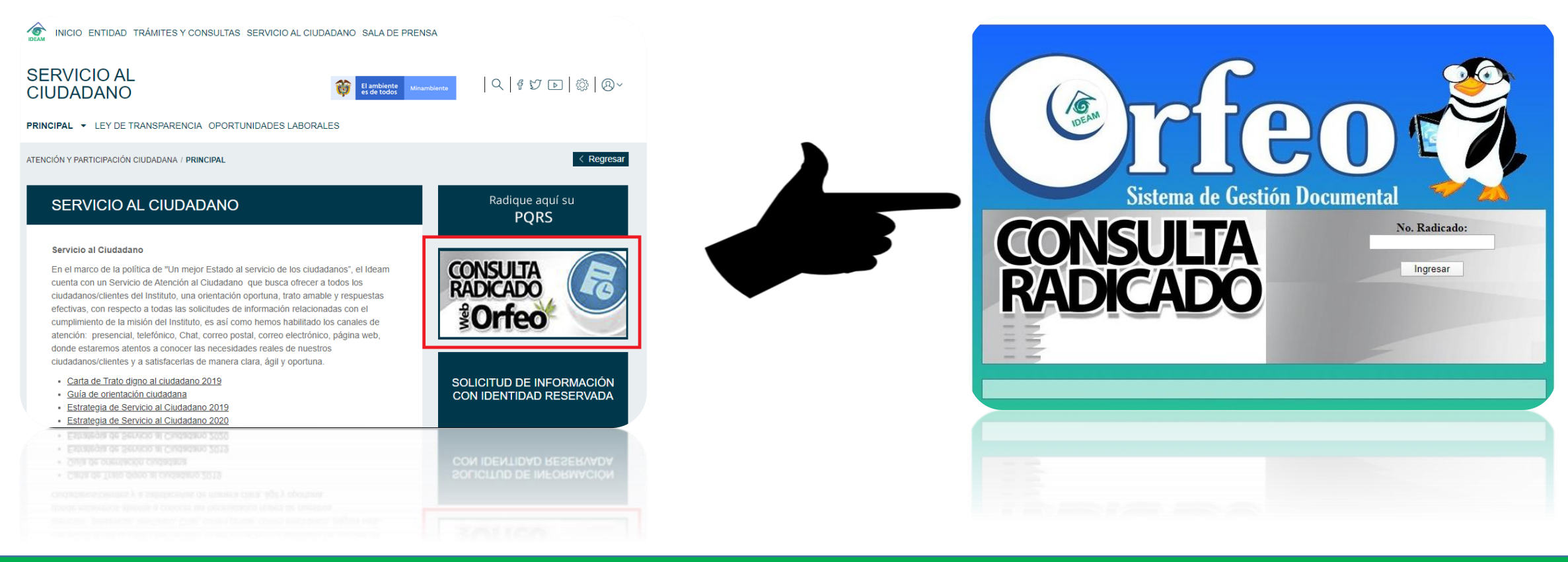

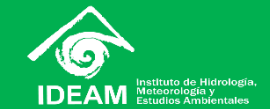

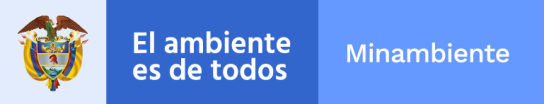

<u>Ingrese el número completo</u> de radicado en el campo, posteriormente, le aparecerá una página donde se visualizará su información y el estado de la solicitud.

🖱 rfeo **IDEAM - INFORMACION DEL DOCUMENTO CON NUMERO DE RADICADO 20209050032092** TIPO DOCUMENTO REMITENTE FECHA RADICADO DIRECCIÓN ASUNTO MUN/DPTO ENTIDAD ESP DIRECCIÓN DIRECCIÓN Sistema de Gestión Doci mental IUN/DPTO MUN/DPTO No. Radicado: REF/OFICIO/CUENTA INT ESTADO ACTUA Ingresar R Radicacion En Tramite Finalizado El estado de la solicitud aparecerá iluminada de color NARANJA Radicacion En Tramite Finalizado

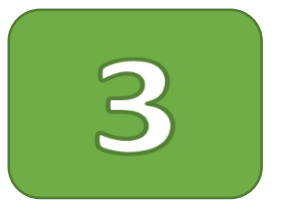

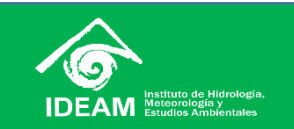

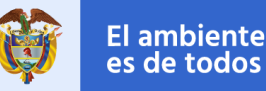

## de todos Minambiente

## RECUERDE

El medio de recepción de información, será el que usted haya indicado en el momento de diligenciar el formulario PQRS o de realizar la solicitud.

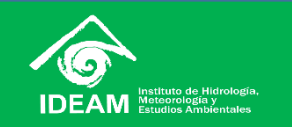